### リアルタイム打刻アプリ (Androidタブレット/オンライン・オフライン対応)

#### 操作概要

### 現時刻の作業をタッチパネル操作し、追加することができます。

#### 目次

- P2~ ログイン方法
- P4~ 作業の開始
- P6~ 作業の終了(次の作業の開始)
- P7~ 作業の開始(複数人を一括で登録)
- P8~ 【参考】レイアウトの変更

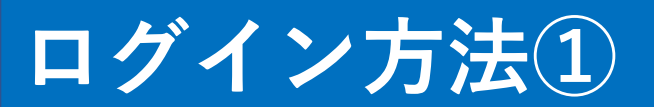

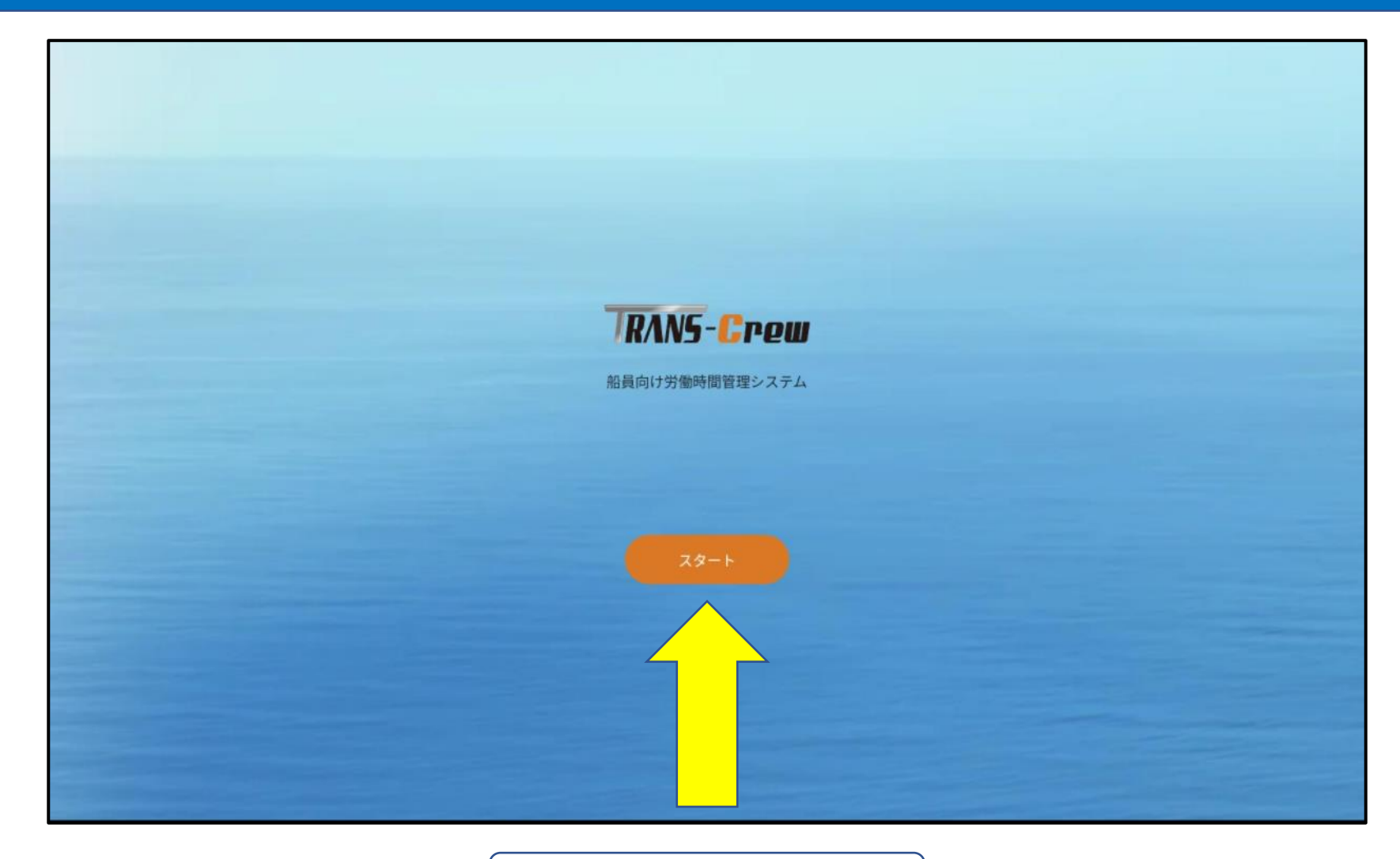

スタートボタンを押下

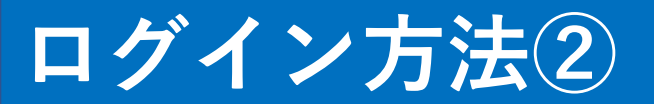

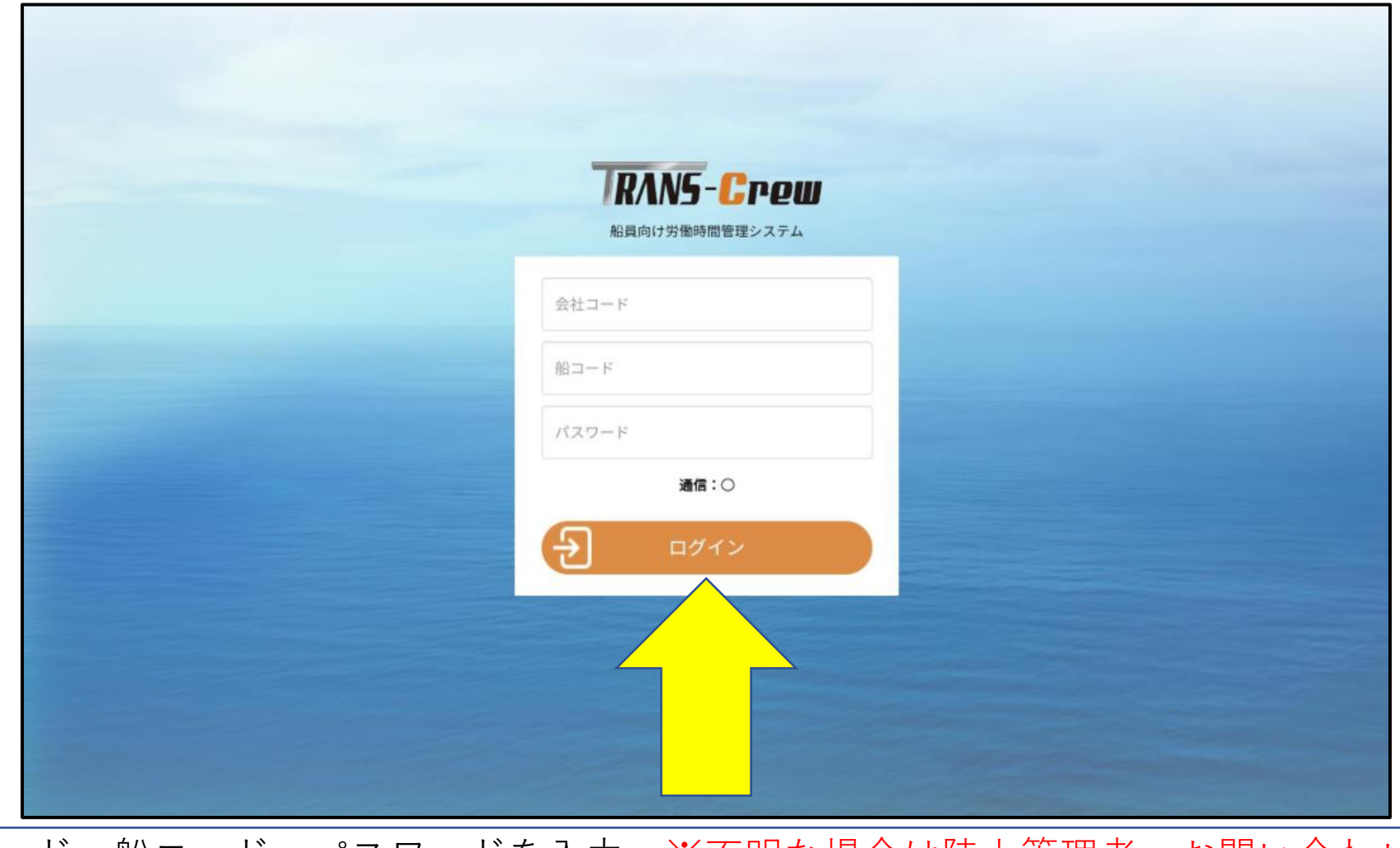

①会社コード、船コード、パスワードを入力 ※不明な場合は陸上管理者へお問い合わせ下さい ②「ログイン」ボタンを押下

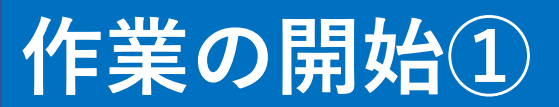

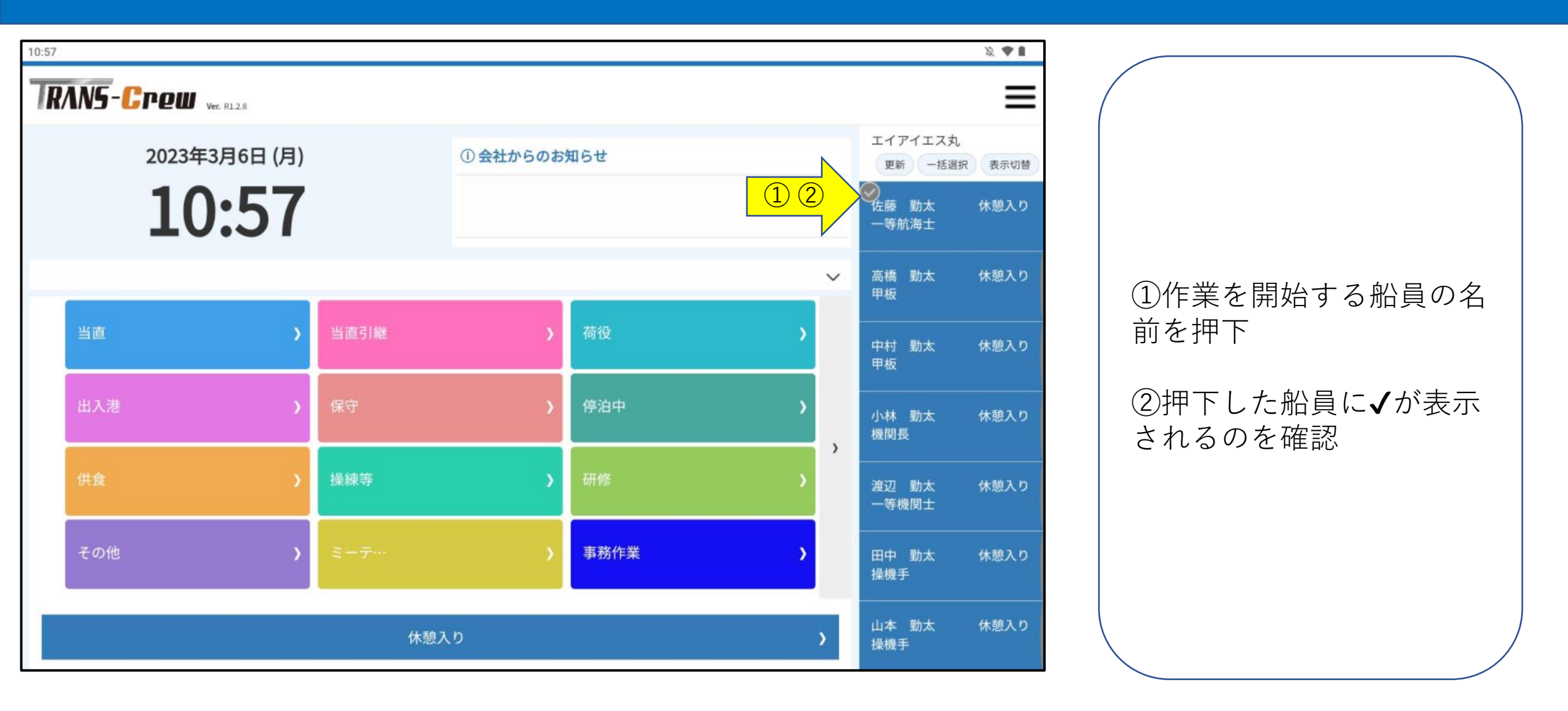

### 作業の開始2

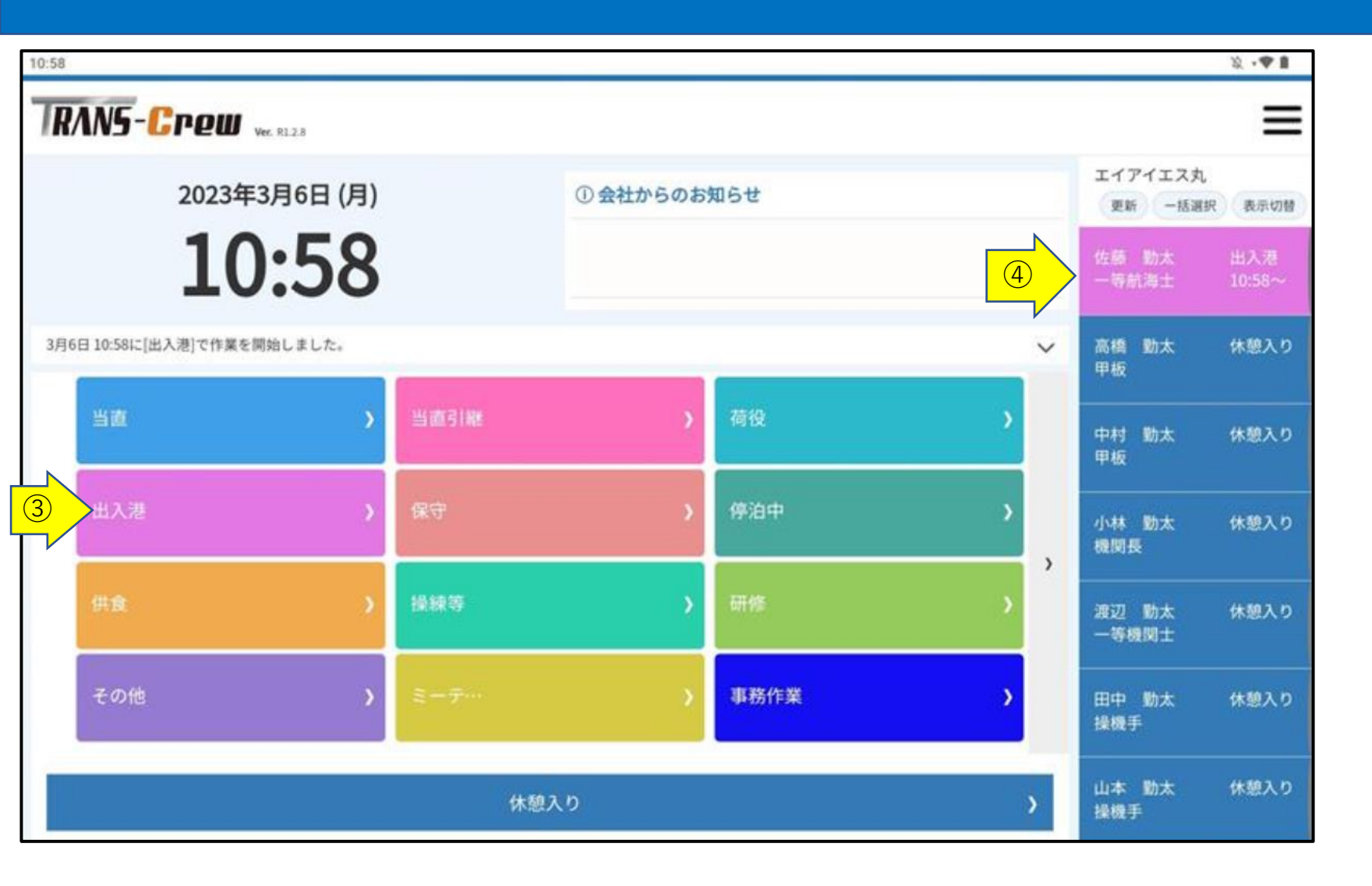

③開始する作業のボタンを 押下 <u>例)出入港</u>

④押下した船員で作業が開始

※選択した船員の背景色が 開始した作業の背景色と同 じになれば問題なく反映し てます

例)作業:出入港と船員: 佐藤勤太の背景色がピンク 色で同一

# 作業の終了(次の作業の開始)

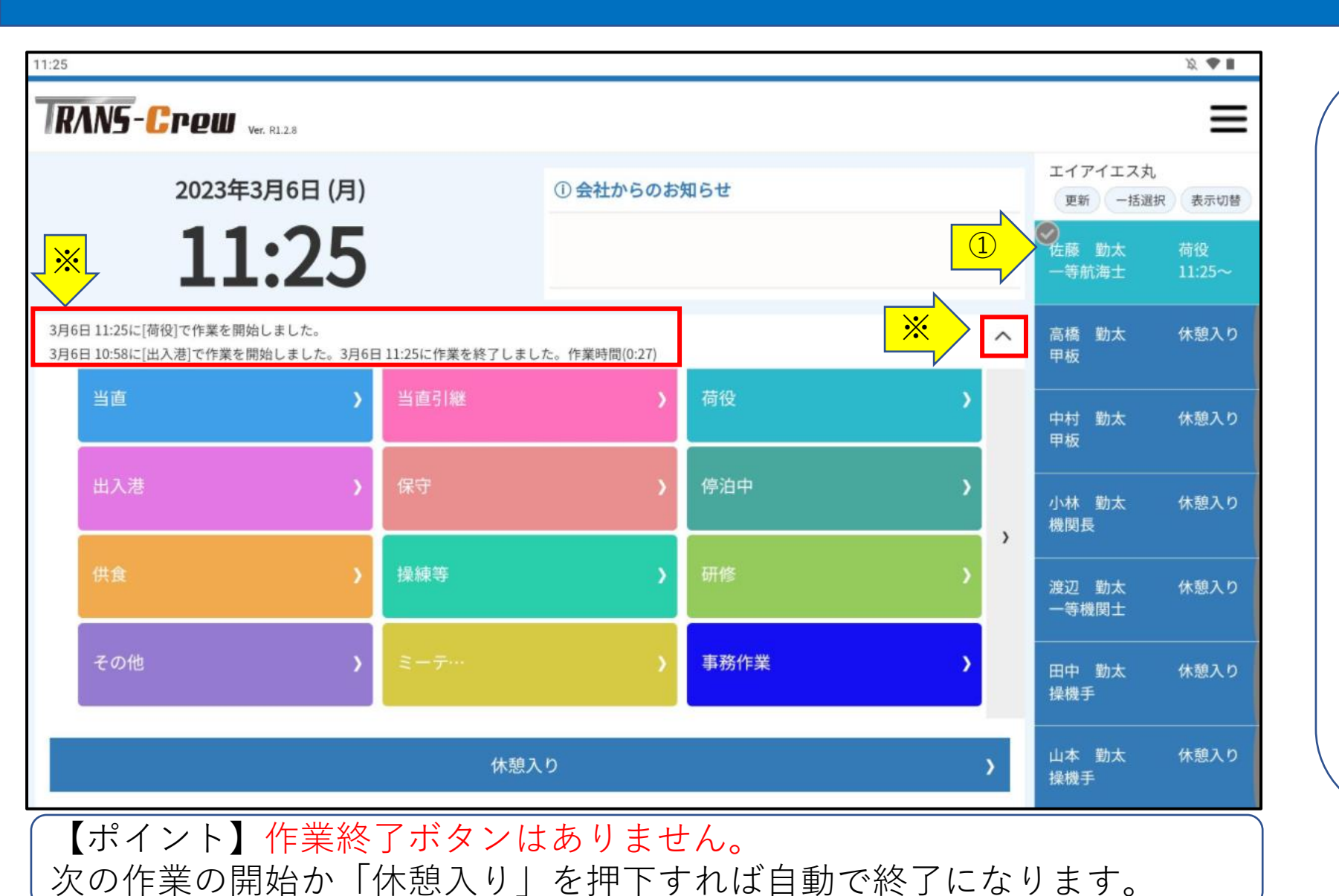

①次の作業を開始する船員
 を選択し、作業ボタンを押
 下 例)荷役

②押下した作業が該当船員 で反映すればOK

※作業追加した船員を選択 した上で「</br>

と、作業の推移が確認でき

ます(赤枠内)

# 作業の開始(複数人を一括で登録)

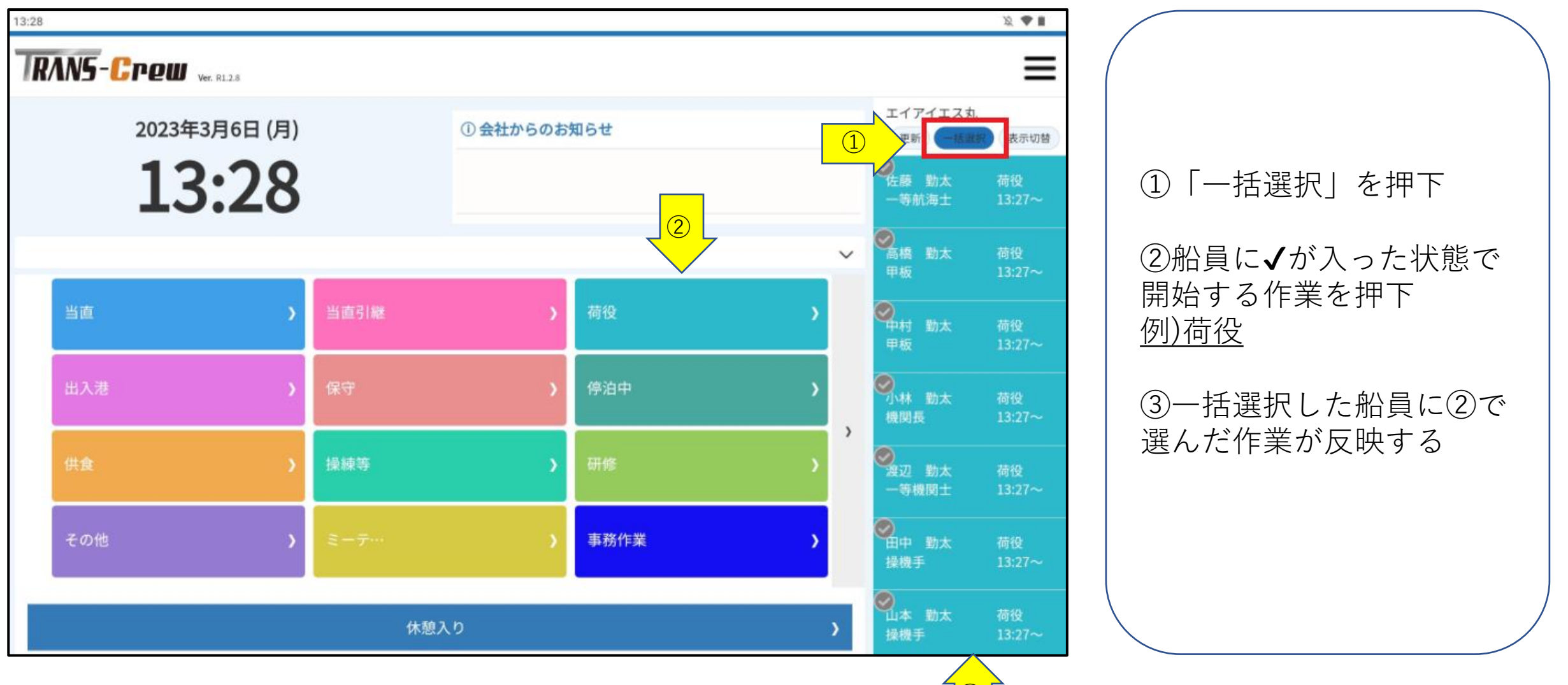

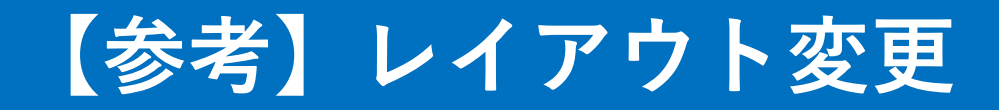

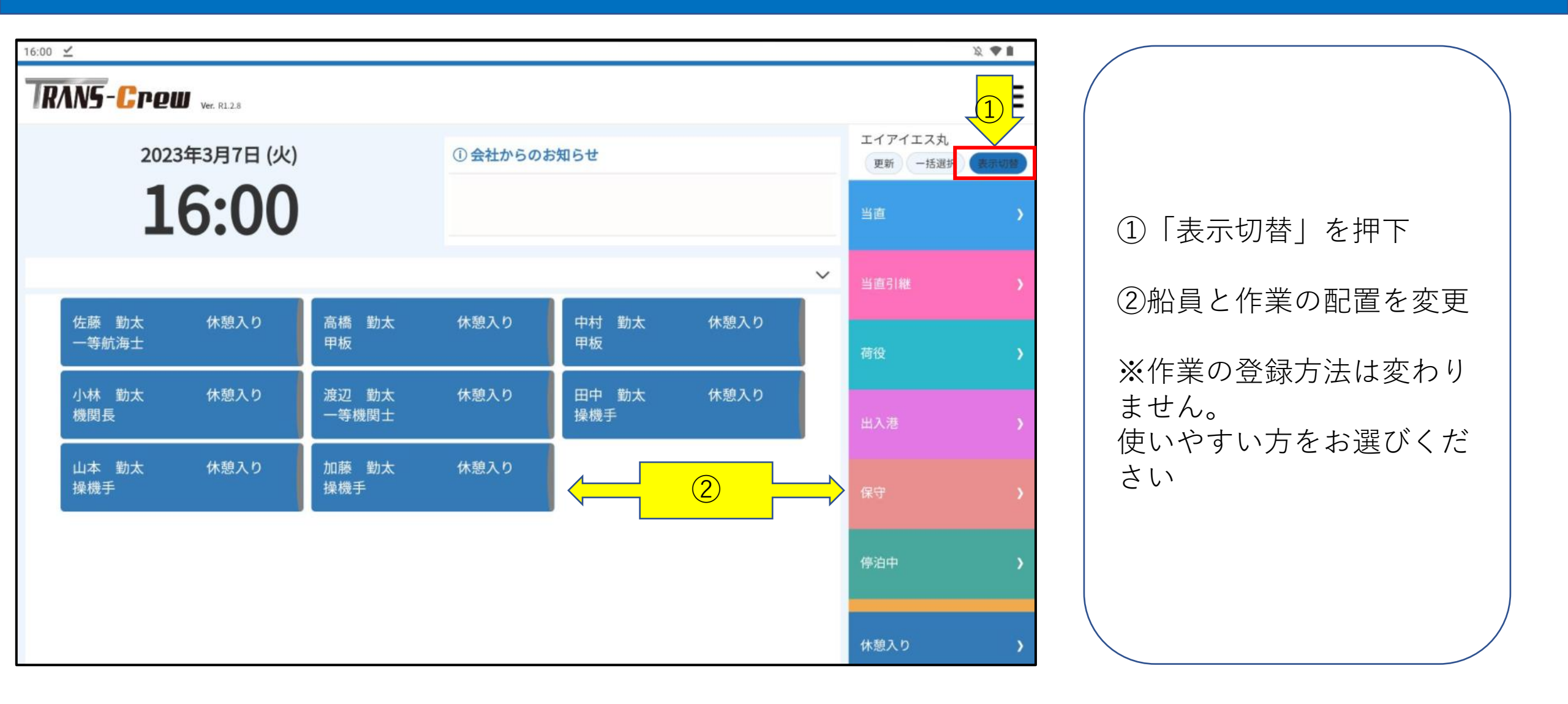